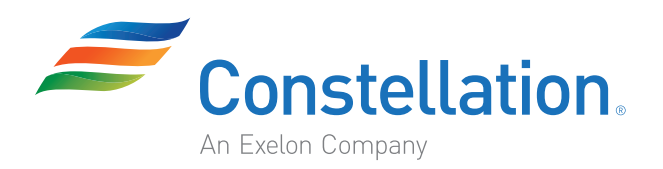

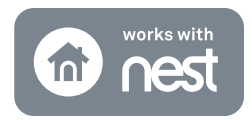

## Constellation Connect Nest<sup>®</sup> Plugin Setup and User Guide

Your Constellation Connect system can connect to thousands of additional smart home devices\*, including the Nest Learning Thermostat<sup>™</sup> and Nest Protect<sup>™</sup> smoke + carbon monoxide alarm. Adding your Nest products to your Constellation Connect system is simple and can be completed in minutes.

Once your Nest products are integrated into your Connect system, you'll be able to control them from your Connect app and incorporate them into scenes and modes. Plus, with the Constellation Connect Alexa skill, you can control your Nest Thermostat by voice.

**What is a scene?** Scenes are customized device actions that are triggered by a defined action, e.g. a device status change, a schedule or a geofence location.

**What is a mode?** Modes are predefined, but configurable settings that change when you set your system status to Home, Armed Away, Armed Stay or Vacation.

\*Requires an active Always Connected or Professional Monitoring plan. To sign up for a monitoring plan, call 855-532-1979.

### Questions? Call 855-532-1979 or view our videos at constellationconnect.com/contact

Nest<sup>®</sup>, Nest Learning Thermostat<sup>™</sup>, Nest Protect<sup>™</sup>, Nest Protect<sup>™</sup> smoke + carbon monoxide, and the Works with Nest logos are trademarks licensed by Nest Labs, Inc.

© 2019 Constellation Energy Resources, LLC. These materials are provided by Constellation NewEnergy, Inc. or Constellation Connect, LLC each a subsidiary of Exelon Corporation. Brand names and product names are trademarks or service marks of their respective holders. All rights reserved. Errors and omissions excepted.

MD License #s IR-500; 107-2276. TX License #s PUCT #10014; B07305101.

## Adding Nest Products to Your Constellation Connect System

It's easy to add your existing Nest Thermostat and Nest Protect smoke + carbon monoxide alarm to your Constellation Connect system. Before you begin, make sure your Nest product(s) are already installed and that you have a Nest account with access to your login credentials.

# To start connecting, install the "Works With Nest" plugin to your Connect system following the instructions below:

| Done Device Wizard                                                                            |   | < Thermostats                                                                        | Q                | < Device Wizard                                                                               |
|-----------------------------------------------------------------------------------------------|---|--------------------------------------------------------------------------------------|------------------|-----------------------------------------------------------------------------------------------|
| VistaCam 701 > Indoor FHD Wi-Fi Camera                                                        |   | Centralite Thermostat<br>CentraLite 3157100                                          | >                | Step 2: Install Plugin                                                                        |
| Additional Devices                                                                            | _ | Danfoss Living Connect Z Radiator<br>014G0013                                        | >                | Follow supplied instructions in the Installation<br>Manual to connect the Nest® Thermostat to |
| Alarms >                                                                                      |   | Evolve Thermostat                                                                    | >                | your HVAC system.                                                                             |
| Thermostats >                                                                                 |   | GoControl Z-Wave Battery<br>Powered Thermostat                                       | >                |                                                                                               |
| Energy >                                                                                      |   | GC-TBZ48<br>Honeywell Lyric Round Wi-Fi Thermostat                                   |                  | ( 72°)                                                                                        |
| Doorbells >                                                                                   |   | Thermostat                                                                           | >                |                                                                                               |
| Dimmers and Lights                                                                            | 2 | Nest Thermostat<br>Nest Thermostat Plugin                                            | >                |                                                                                               |
| Garage Doors                                                                                  |   | Netatmo<br>Thermostat                                                                | > <b>5</b>       | Exit                                                                                          |
| <br>❺ Cameras >>                                                                              |   | Netatmo<br>Weather Station                                                           | → <mark>3</mark> | Install                                                                                       |
| Dees Lesks                                                                                    |   | Qubino Flush On/Off Thermostat<br>ZMNHID1                                            | >                |                                                                                               |
|                                                                                               |   | Qubino Flush PWM Thermostat                                                          | ×                |                                                                                               |
| / Doviso Wizord                                                                               |   |                                                                                      |                  |                                                                                               |
| Step 2: Install Plugin                                                                        |   | + Add Device                                                                         |                  |                                                                                               |
|                                                                                               |   | No Room                                                                              |                  | An Exerc Company                                                                              |
| This shouldn't take more than 2 minutes. This                                                 |   |                                                                                      | <del>,</del> 6   |                                                                                               |
| screen will disappear automatically after the<br>device is installed. To configure the device |   |                                                                                      |                  | Advanced                                                                                      |
| created by this plugin you need to use the web application.                                   |   | House Modes Plugin                                                                   | >                | Back                                                                                          |
| 2                                                                                             |   | Home Away Stay Vacation                                                              |                  | Please go to 'Authorize' tab and authorize Connect!                                           |
|                                                                                               |   |                                                                                      | *                | Device name:<br>Connect Works With Nest                                                       |
|                                                                                               |   |                                                                                      | 93% 💷            | Assigned to room:                                                                             |
|                                                                                               |   | Hub Siren                                                                            |                  | Please choose a room                                                                          |
|                                                                                               |   | OFF                                                                                  |                  |                                                                                               |
|                                                                                               |   | OFF                                                                                  | -                | Save Changes                                                                                  |
|                                                                                               |   | OFF                                                                                  | *                | Save Changes                                                                                  |
|                                                                                               | 5 | OFF<br>Connect<br>Works W.                                                           | *                | Save Changes<br>Delete Device                                                                 |
|                                                                                               | 5 | OFF Connect Works W  Please go to 'Authorize' tab and authorize  C                   | *                | Save Changes Delete Device                                                                    |
|                                                                                               | 5 | OFF<br>Connect<br>Works W<br>Please go to 'Authorize' tab and authorize<br>C ) Î (() | ×<br>>           | Save Changes Delete Device                                                                    |

web browser to complete the setup of your Nest plugin.

## Adding Nest Products to Your Constellation Connect System

Now that the "Works With Nest" plugin has been installed, you will need to authorize and authenticate your Connect system by logging into your Nest account.

#### Follow the steps below to authorize and authenticate your system:

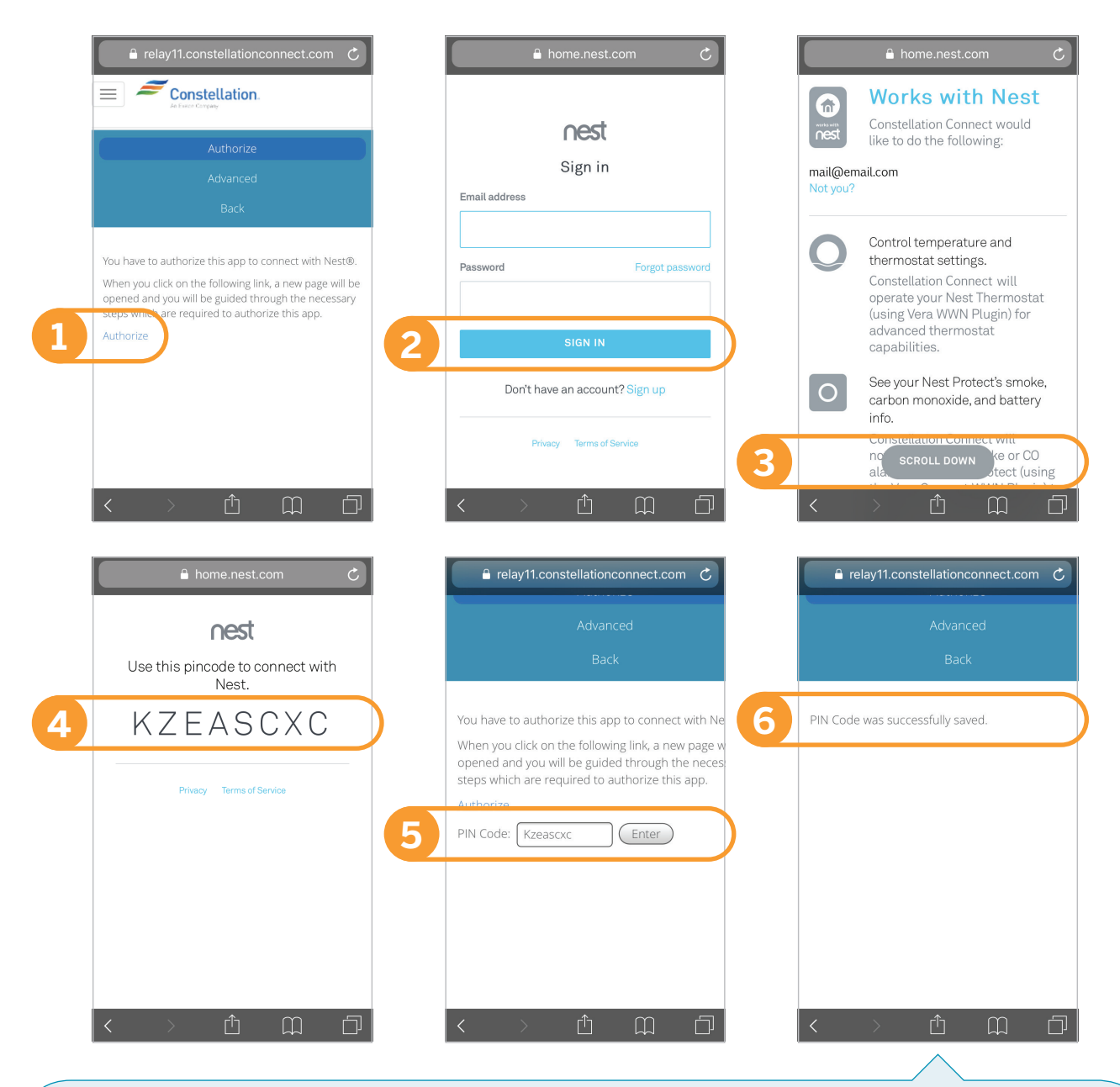

Congratulations! You've connected your Nest products to your Constellation Connect account!

# Using Your Nest Products in Constellation Connect

Once your Nest products are connected to your Constellation Connect system, you'll be able to control them and incorporate them into scenes and modes.

If you have the Constellation Connect Alexa skill set, you'll also be able to control your thermostat with your voice.

You can change your Nest Thermostat mode between Heating, Cooling, Eco mode and Off.

You can also change the temperature set points.

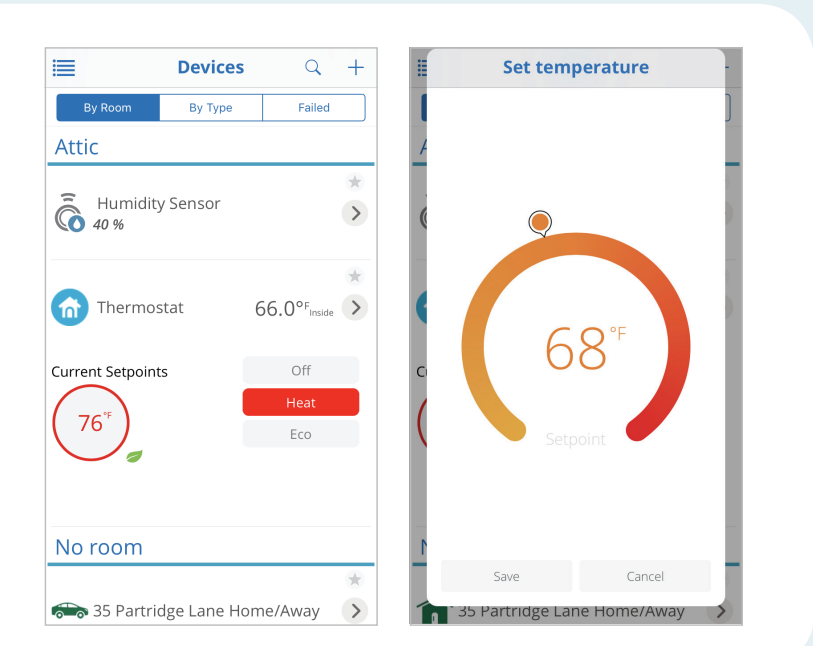

#### Cashboard My Modes

Preset Modes allow you to quickly and easily automate multiple functions into one simple button press. For example, when you are Away, your Hub will automatically lock your door, turn off the lights, and adjust the thermostat to save you money. Click any of the modes below to customize

| customize.                             |      |              |                   |          |  |  |
|----------------------------------------|------|--------------|-------------------|----------|--|--|
| Home                                   | Away | <b>S</b> tay | <b>Z</b><br>Vacat | ,<br>ior |  |  |
| Vacation                               |      |              | Defau             | lt       |  |  |
| Choose sensors to arm                  |      |              |                   |          |  |  |
| What to do if an armed sensor trips?   |      |              |                   |          |  |  |
| Who should be notified?                |      |              |                   |          |  |  |
| What to do when this mode is selected? |      |              |                   |          |  |  |

How much time to wait before

changing mode?

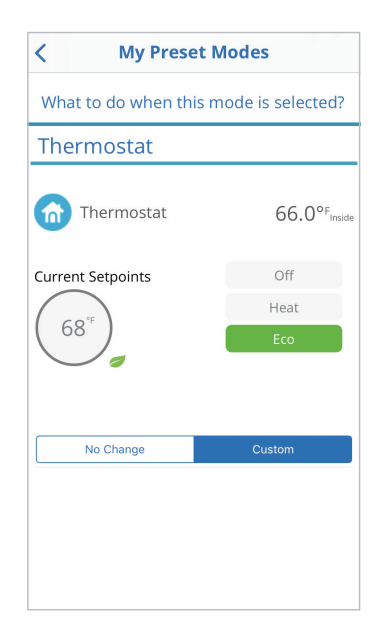

You can also create scenes or customize your modes to include your Nest Thermostat. For example, you can set your Nest Thermostat for Eco mode when your home is in Vacation mode.